# Migrate from Non-Integrated to Integrated Intelepeer CPP

## Contents

Introduction Prerequisites Requirements Components Used Configure Configurations Verify Troubleshoot Scenario 1: Number Audit Report has Errors Scenario 2: All the Locations are not Completely Migrated Scenario 3: Number Audit Report Failure

## Introduction

This document describes the migration process from non-integrated to integrated CCP Public Switched Telephone Network (PSTN) for carrier IntelePeer.

# Prerequisites

#### Requirements

Cisco recommends that you have knowledge of these topics:

- Cloud Connected Provider (CCP) Intelepeer Non-Integrated
- Control Hub administration for Webex Calling Organization Calling Features
- HTTP Archive (HAR) for a log of web browser interactions

#### **Components Used**

The information in this document was created from the devices in a specific lab environment. All of the devices used in this document started with a cleared (default) configuration. If your network is live, ensure that you understand the potential impact of any command.

# Configure

#### Configurations

Step 1. If you have any Non-Integrated Intelepeer locations configured, the Calling > PSTN menu is visible. At Calling > PSTN a migration banner displays as: Non-Integrated to Integrated CPP

migration, Action required to complete migration, Continue.

• Click Continue, then Action required to complete the migration.

| C Overview C Getting Started Guide Alerts center Moteroews al Analytics Analytics D Reserve | Calling Numbers Departments Loc Non-integrated to Integrated CCP mil | cations Call Routing Features PSTN S<br>gration C Action required to complete migration. Core | ervice Settings<br>Inue |             | Al.                         |             | × |
|---------------------------------------------------------------------------------------------|----------------------------------------------------------------------|-----------------------------------------------------------------------------------------------|-------------------------|-------------|-----------------------------|-------------|---|
| () reports                                                                                  | Order ID                                                             | Order Date +                                                                                  | Location                | Туре        | Carrier                     | Status      |   |
| MANAGEMENT                                                                                  | △ 395565                                                             | 07/19/2022 10:41:16 AM GMT                                                                    | INT CCP CA              | New Numbers | IntelePeer (ATS integrated) | Provisioned |   |
| 요 Users                                                                                     | △ 395451                                                             | 07/13/2022 01:40:26 PM GMT                                                                    | Int CCP 2               | New Numbers | IntelePeer (ATS integrated) | Provisioned |   |
| 85 Workspaces                                                                               | △ 395447                                                             | 07/13/2022 12:42:54 PM GMT                                                                    | Int CCP                 | New Numbers | IntelePeer (ATS integrated) | Provisioned |   |
| Devices Apps Account Organization Settings                                                  |                                                                      |                                                                                               |                         |             |                             |             |   |
| services C Updates & Migrations O Messaging C Meeting S Calling C Connected UC              |                                                                      |                                                                                               |                         |             |                             |             | B |
| Atlas_Test_copmigration3_AS                                                                 |                                                                      |                                                                                               |                         |             |                             |             |   |

Step 2. The Number audit report contains 3 tabs: 1. Numbers not available with carrier, 2. Numbers not available in WXC and 3. Configuration mismatch.

• Click Analyze and move forward button if no errors display on any of these tabs.

| Non-Integrated CCP to Integrated CCP n | nigration                                                               |                                                                                     |                               |                           |                           |              | vidcasť                  |
|----------------------------------------|-------------------------------------------------------------------------|-------------------------------------------------------------------------------------|-------------------------------|---------------------------|---------------------------|--------------|--------------------------|
|                                        |                                                                         | 1<br>Number audit report                                                            | 2<br>Confirmation             | 3<br>Contract Information | (4)<br>Location Migration |              |                          |
|                                        | Number audi<br>Generated on 7/20<br>How to resolve<br>Numbers not avail | t report<br>V2022 at 1:50:32 PM<br>the errors?<br>lable with carrierNumbers not ave | itable in VOC Configuration m | ismatch                   |                           | v non report |                          |
|                                        |                                                                         |                                                                                     |                               |                           |                           |              | Analyze and move forward |

Step 3. At the Confirmation page, you can start migration of the Locations that are Non-Integrated Intelepeer.

- Click I have read and accept to start the migration.
- Click Start migration button.

| Non-Integrated CCP to Integrated CC | P migration                                                        |                          |                                                                                                    |                                                                                                    |                                                                                                    | vidcasť         |
|-------------------------------------|--------------------------------------------------------------------|--------------------------|----------------------------------------------------------------------------------------------------|----------------------------------------------------------------------------------------------------|----------------------------------------------------------------------------------------------------|-----------------|
|                                     |                                                                    | 1<br>Number audit report | (2)<br>Confirmation                                                                                                    | (3)<br>Contract Information                                                                                                    | (4)<br>Location Migration                                                                                                    |                 |
|                                     | Confirmation<br>Location List (2)<br>Non-Int CCP<br>Non-Int CCP CA |                          | Do you want to migrat<br>integrated)?<br>If you choose to migrate:<br><sup>4</sup> All locations with connec<br><sup>5</sup> You can't add, delete, mi<br><sup>5</sup> Once migration is compli-<br>creating or editing a loca<br><sup>5</sup> The migration can't be st<br><sup>2</sup> I have read and accept t | e all Intelepeer (ATS non-inter<br>tion type Intelepeer (ATS non-integr<br>ave numbers or modify the PSTN cor<br>tee, you won't find the option for con<br>tion.<br>opped while in progress.<br>o start the migration. | egrated) locations to IntelePeer (ATS<br>ated) will be in transition for the migration.<br>Infguration while a location is in transition.<br>Inaction type Intelepeer (ATS non-integrated) will | ia<br>B         |
|                                     |                                                                    |                          |                                                                                                    |                                                                                                    |                                                                                                    | Start migration |

Step 4. The Contact Information page would be prepopulated.

• Click Next.

| Non-Integrated CCP to Integrated CCP m | nigration                                                                                                    |                      |                           |                    | vidcasť |
|----------------------------------------|----------------------------------------------------------------------------------------------------|----------------------|---------------------------|--------------------|---------|
|                                        | Number audit report                                                                                                    | Confirmation         | 3<br>Contract Information | Location Migration |         |
|                                        | Contract Information<br>Provide information of the person who will sign the legal<br>Company Name<br>Atlas_Test_copmigration3_AS<br>First Name<br>Adam<br>East Name<br>Smith<br>East Address<br>Adampsmith8+201@gmail.com<br>Confern Email Address<br>Adampsmith8+201@gmail.com<br>Billing Telephone Number<br>+192233154 | contract with Cisco. |                           |                    |         |
|                                        |                                                                                                    |                      |                           |                    | Next    |

Step 5. The Location Migration page lists the Non-Integrated Intelepeer locations.

- a. Select the first location, if more than 1.
- b. Click Validate Address.
- c. Apply Suggested address, if needed.
- d. Click Migrate Now.
- e. Migration Status shows as Complete.

| Non-Integrated CCP to Integrated CCP | migration                           |                                    |                                    |                                  |                                                    |                    | vidcast |
|--------------------------------------|-------------------------------------|------------------------------------|------------------------------------|----------------------------------|----------------------------------------------------|--------------------|---------|
|                                      |                                     | 1<br>Number audit report           | Confirmation                       | 3<br>Contract Information        | (d)<br>Location Migration                          |                    |         |
|                                      |                                     |                                    | Soften Hausser                     |                                  | Location ingenion                                  |                    |         |
|                                      | In case of emergency,<br>migration. | our local emergency responders use | this address to locate the caller. | You must add and validate an eme | ergency service address for each location          | on to complete the |         |
|                                      | Locations (2)                       |                                    | Non-Int CCP                        |                                  |                                                    |                    |         |
|                                      | Non-Int CCP                         |                                    | Address *                          | CORGE BUSH X                     |                                                    |                    |         |
|                                      | Non-Int CCP CA                      |                                    | Street address line 2 (            | optional)                        |                                                    |                    |         |
|                                      |                                     |                                    | City/Town *                        |                                  |                                                    |                    |         |
|                                      |                                     |                                    | RICHARDSON                         | ×                                |                                                    |                    |         |
|                                      |                                     |                                    | State/Province/Region *            | ×                                |                                                    |                    |         |
|                                      |                                     |                                    | Zip/Postal code *                  |                                  |                                                    |                    |         |
|                                      |                                     |                                    | 75082                              | ×                                |                                                    |                    |         |
|                                      |                                     |                                    | Country/Region                     | ica 🗸                            |                                                    |                    |         |
|                                      |                                     |                                    | Validate Address                   | Migrate Now                      |                                                    |                    |         |
|                                      |                                     |                                    |                                    |                                  |                                                    |                    |         |
|                                      |                                     |                                    |                                    |                                  |                                                    |                    | Close   |
|                                      |                                     |                                    |                                    |                                  |                                                    |                    |         |
| Non-Integrated CCP to Integrated CCP | migration                           |                                    |                                    |                                  |                                                    |                    | vidcasť |
|                                      |                                     | 0                                  | ۵                                  | 3                                |                                                    |                    | Hacast  |
|                                      |                                     | Number audit report                | Confirmation                       | Contract Information             | Location Migration                                 |                    |         |
|                                      |                                     |                                    |                                    |                                  |                                                    |                    |         |
|                                      | migration.                          |                                    |                                    |                                  |                                                    |                    |         |
|                                      | Locations (2)                       |                                    | Non-Int CCP                        |                                  |                                                    |                    |         |
|                                      | Non-Int CCP                         |                                    | 2300 E PRESIDENT GE                | ORGE BUSH ×                      | Suggested Address                                  | addeese            |         |
|                                      | NUP III COP CA                      |                                    | Street address line 2 (c           | optional)                        | Did you mean:                                      | address.           |         |
|                                      |                                     |                                    | City/Town *                        |                                  | 2300 E PRESIDENT GEORGE BUS<br>RICHARDSON          | H HWY              |         |
|                                      |                                     |                                    | RICHARDSON                         | ×                                | 75082                                              |                    |         |
|                                      |                                     |                                    | TX                                 | ×                                | Apply                                              |                    |         |
|                                      |                                     |                                    | Zip/Postal code *                  |                                  |                                                    |                    |         |
|                                      |                                     |                                    | 75082                              | ×                                |                                                    |                    |         |
|                                      |                                     |                                    | United States of Ameri             | ca 🗸                             |                                                    |                    |         |
|                                      |                                     |                                    | Validate Address                   | Migrate Now                      |                                                    |                    |         |
|                                      |                                     |                                    |                                    |                                  |                                                    |                    |         |
|                                      |                                     |                                    |                                    |                                  |                                                    |                    | Class   |
|                                      |                                     |                                    |                                    |                                  |                                                    |                    | Close   |
| Non-latence d CCD L 11               | minesting                           |                                    |                                    |                                  |                                                    |                    |         |
| Non-Integrated CCP to integrated CCP | migration                           |                                    |                                    |                                  |                                                    | _                  | vidcasť |
|                                      |                                     | Number audit report                | Confirmation                       | 3<br>Contract Information        | (4)<br>Location Migration                          |                    |         |
|                                      |                                     |                                    |                                    |                                  |                                                    |                    |         |
|                                      | migration.                          |                                    |                                    |                                  |                                                    |                    |         |
|                                      | Locations (2)                       |                                    | Non-Int CCP                        |                                  |                                                    |                    |         |
|                                      | Non-Int CCP                         |                                    | Address *                          | ADDE BUISH                       | Suggested Address                                  |                    |         |
|                                      | Non-Int CCP CA                      |                                    | Street address line 2 (o           | ntional)                         | We couldn't validate your entered<br>Did you mean: | address.           |         |
|                                      |                                     |                                    | City/Town*                         |                                  | 2300 E PRESIDENT GEORGE BUSH                       | HWY                |         |
|                                      |                                     |                                    | RICHARDSON                         | ×                                | 75082                                              |                    |         |
|                                      |                                     |                                    | State/Province/Region *            | ×                                | Apply                                              |                    |         |
|                                      |                                     |                                    | Zip/Postal code *                  |                                  |                                                    |                    |         |
|                                      |                                     |                                    | 75082                              | ×                                |                                                    |                    |         |
|                                      |                                     |                                    | Country/Region                     | a v                              |                                                    |                    | •       |
|                                      |                                     |                                    | Validate Address                   | Algrate Now                      |                                                    |                    |         |
|                                      |                                     |                                    |                                    |                                  |                                                    |                    |         |
|                                      |                                     |                                    |                                    |                                  |                                                    |                    |         |

| Non-Integrated CCP to Integrated CCP r | migration                                                                  |                                                  |                                                                                                    |                                                                           |                                       |                 | vidcasť |
|----------------------------------------|----------------------------------------------------------------------------|--------------------------------------------------|----------------------------------------------------------------------------------------------------|---------------------------------------------------------------------------|---------------------------------------|-----------------|---------|
|                                        |                                                                            | Number audit report                              | Confirmation                                                                                                    | 3<br>Contract Information                                                 | (4)<br>Location Migration             |                 |         |
|                                        | Emergency Servi<br>In case of emergency, ye<br>migration.<br>Locations (2) | ice Address<br>our local emergency responders us | e this address to locate the caller. Y<br>Non-Int CCP<br>Migration status : Comp<br>Saved Emergency Serv<br>2300 E PRESIDENT GEN<br>RICHARDSON<br>75082 | fou must add and validate an emergen<br>ee<br>ice Address<br>RGE BUSH HWY | ncy service address for each location | to complete the |         |

Step 6. Repeat Step 5 a-e for any Non-integrated Intelepeer location that remains.

Step 7. Click **Close** after all locations are migrated to Integrated IntelePeer.

| Non-Integrated CCP to Integrated CCP mi | igration                                                                                                    |                                                                                                    |                                                            |                                       |                | vidcasť |
|-----------------------------------------|----------------------------------------------------------------------------------------------------|----------------------------------------------------------------------------------------------------|------------------------------------------------------------|---------------------------------------|----------------|---------|
|                                         | Number audit report                                                                                                    | Confirmation                                                                                                    | 3<br>Contract Information                                  | (4)<br>Location Migration             |                |         |
|                                         | Emergency Service Address In case of emergency, your local emergency responders u migration. Locations (2)  O Non-Int CCP  Non-Int CCP | se this address to locate the caller.<br>Non-Int CCP CA<br>Migration status : Core<br>Saved Emergency Sen<br>S95 BURRARD ST<br>STE 2123 BENTALL 3<br>VANCOUVER<br>V7X 1J1 | fou must add and validate an emergen<br>non<br>ice Address | xcy service address for each location | o complete the | E       |
|                                         |                                                                                                    |                                                                                                    |                                                            |                                       |                |         |

# Verify

If there are no longer any Non-Integrated Intelepeer locations, the migration banner is no longer visible at Calling > PSTN menu after Step 7 of Configurations.

| Overview Getting Started Guide Alerts center | Calling<br>Numbers | Departments | Locations | Call Routing | Features      | PSTN         | Service Settings | Client Settings |             |                      |          |             |   |
|----------------------------------------------|--------------------|-------------|-----------|--------------|---------------|--------------|------------------|-----------------|-------------|----------------------|----------|-------------|---|
| MONITORING                                   | Q                  |             |           |              |               |              |                  |                 | `           |                      | Al       |             | ~ |
| ~ Troubleshooting                            | Order ID           |             |           |              | Order Date +  |              |                  | Location        | Туре        | Carrier              |          | Status      |   |
| Reports                                      | △ 395565           |             |           |              | 07/19/2022 10 | :41:16 AM GM | т                | INT CCP CA      | New Numbers | IntelePeer (ATS inte | egrated) | Provisioned |   |
|                                              | △ 395451           |             |           |              | 07/13/2022 01 | :40:26 PM GM | т                | Int CCP 2       | New Numbers | IntelePeer (ATS inte | egrated) | Provisioned |   |
| MANAGEMENT                                   | △ 395447           |             |           |              | 07/13/2022 12 | :42:54 PM GM | т                | Int CCP         | New Numbers | IntelePeer (ATS inte | egrated) | Provisioned |   |
| 요 Users                                      |                    |             |           |              |               |              |                  |                 |             |                      |          |             |   |
| 85 Workspaces                                |                    |             |           |              |               |              |                  |                 |             |                      |          |             |   |
| Devices                                      |                    |             |           |              |               |              |                  |                 |             |                      |          |             |   |
| SS Apps                                      |                    |             |           |              |               |              |                  |                 |             |                      |          |             |   |
| Account     Account     Account     Account  |                    |             |           |              |               |              |                  |                 |             |                      |          |             |   |
| er organization ontings                      |                    |             |           |              |               |              |                  |                 |             |                      |          |             |   |
| SERVICES                                     |                    |             |           |              |               |              |                  |                 |             |                      |          |             |   |
| C Updates & Migrations                       |                    |             |           |              |               |              |                  |                 |             |                      |          |             |   |
| O Messaging                                  |                    |             |           |              |               |              |                  |                 |             |                      |          |             |   |
| Meeting                                      |                    |             |           |              |               |              |                  |                 |             |                      |          |             |   |
| % Calling                                    |                    |             |           |              |               |              |                  |                 |             |                      |          |             |   |
| Connected UC                                 |                    |             |           |              |               |              |                  |                 |             |                      |          |             |   |
| A Bolivid                                    |                    |             |           |              |               |              |                  |                 |             |                      |          |             |   |
| Atlas_Test_ccpmigration3_AS                  |                    |             |           |              |               |              |                  |                 |             |                      |          |             |   |
|                                              |                    |             |           |              |               |              |                  |                 |             |                      |          |             |   |

# Troubleshoot

#### Scenario 1: Number Audit Report has Errors

• For example, errors at Numbers not available with carrier.

| Non-Integrated CCP to Integrated CCP m | higration                                          |                                                |                               |                           |                         |                 | vidcasť |
|----------------------------------------|----------------------------------------------------|------------------------------------------------|-------------------------------|---------------------------|-------------------------|-----------------|---------|
|                                        |                                                    | 1<br>Number audit report                       | 2<br>Confirmation             | 3<br>Contract Information | 4<br>Location Migration |                 |         |
|                                        |                                                    |                                                |                               |                           |                         |                 |         |
|                                        | Number audi<br>Generated on 7/21<br>How to resolve | t report<br>/2022 at 1:20:09 PM<br>the errors? |                               |                           |                         | Re-run report V |         |
|                                        | Numbers not ava                                    | lable with carrier Numbers not a               | vailable in WXC Configuration | mismatch                  |                         |                 |         |
|                                        | Q. Search num                                      | ber, location The Filter                       | 2 Numbers                     |                           |                         | 순 Export all    |         |
|                                        | Number                                             | Location                                       | User Assignmen                | nt                        |                         |                 |         |
|                                        | +14505463487                                       | Non INT CCP CA                                 | Unassigned                    |                           |                         |                 |         |
|                                        | +14505463497                                       | Non INT CCP CA                                 | Unassigned                    |                           |                         |                 |         |
|                                        |                                                    |                                                |                               |                           |                         |                 |         |
|                                        |                                                    |                                                |                               |                           |                         |                 |         |
|                                        |                                                    |                                                |                               |                           |                         |                 |         |
|                                        |                                                    |                                                |                               |                           |                         |                 |         |
|                                        |                                                    |                                                |                               |                           |                         |                 |         |

• The errors have to be resolved with the instructions provided on the expandable How to resolve the errors? dropdown in the Number Audit Report Page.

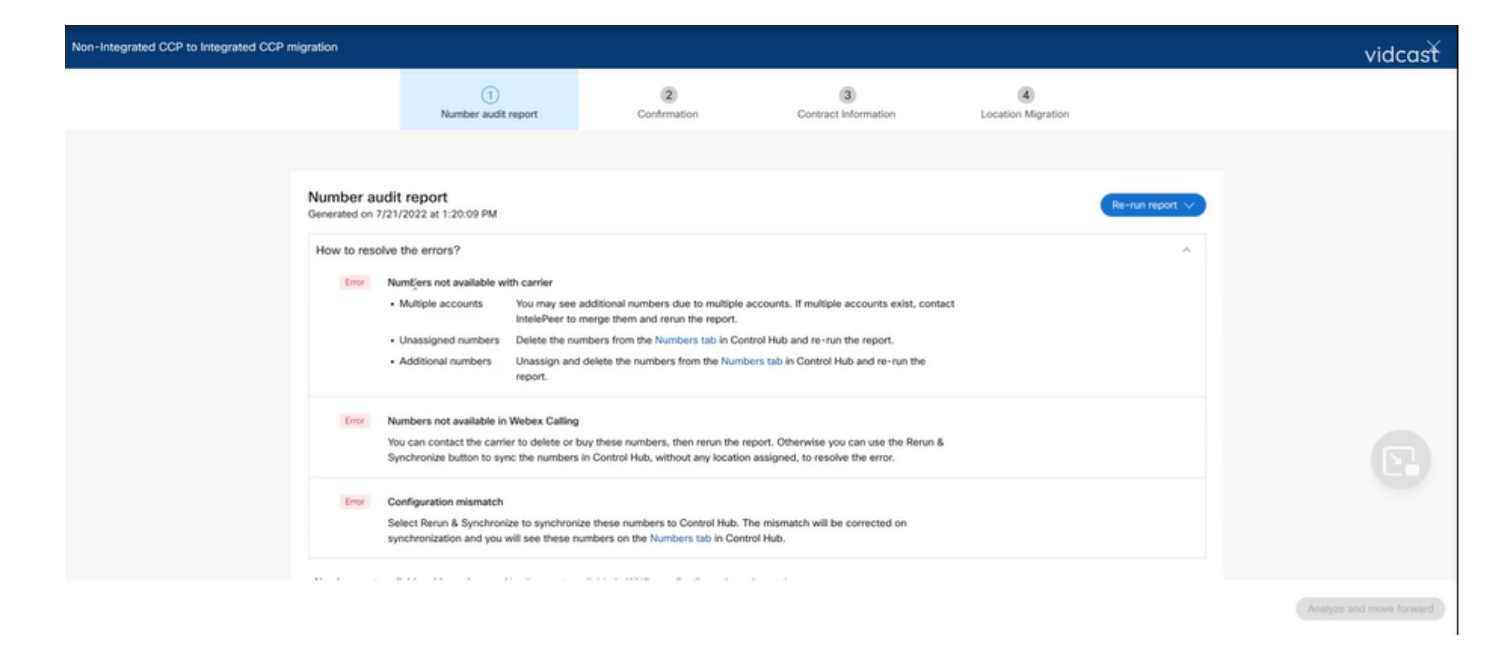

• Once the errors are resolved, run the rerun and sync button.

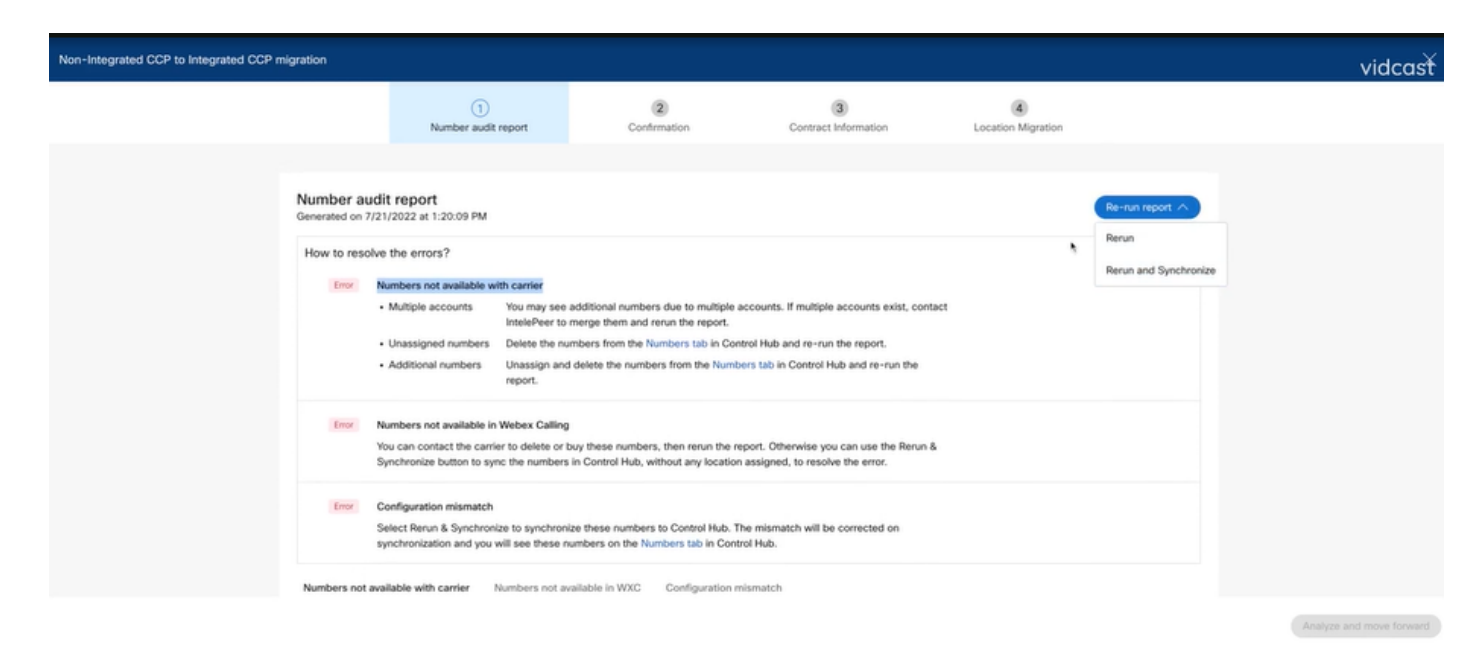

• This enables the analyze and move forward button to proceed with the migration process.

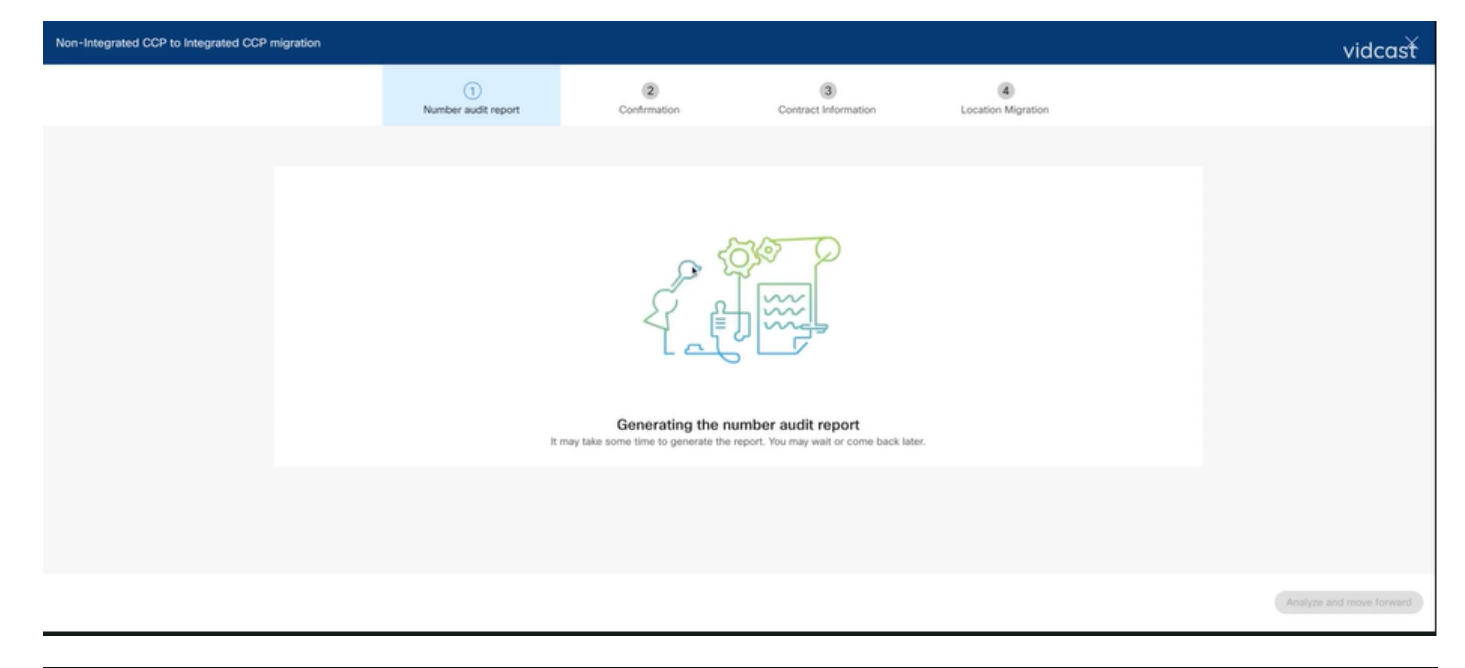

| Non-Integrated CCP to Integrated CCP r | migration                        |                                  |                                 |                           |                           |                 | vidcasť                  |
|----------------------------------------|----------------------------------|----------------------------------|---------------------------------|---------------------------|---------------------------|-----------------|--------------------------|
|                                        |                                  | 1<br>Number audit report         | 2<br>Confirmation               | 3<br>Contract Information | (4)<br>Location Migration |                 |                          |
|                                        |                                  |                                  |                                 |                           |                           |                 |                          |
|                                        | Number audi<br>Generated on 7/21 | t report<br>/2022 at 1:27:14 PM  |                                 |                           |                           | Re-run report V |                          |
|                                        | How to resolve                   | the errors?                      |                                 |                           |                           | ~               |                          |
|                                        | Numbers not ava                  | lable with carrier Numbers not a | vailable in WXC Configuration r | nismatch                  |                           |                 |                          |
|                                        |                                  |                                  |                                 |                           |                           |                 |                          |
|                                        |                                  |                                  | Yay! No numbers have            | a configuration mismatch. |                           |                 |                          |
|                                        |                                  |                                  |                                 |                           |                           |                 |                          |
|                                        |                                  |                                  |                                 |                           |                           |                 | Analyze and move forward |

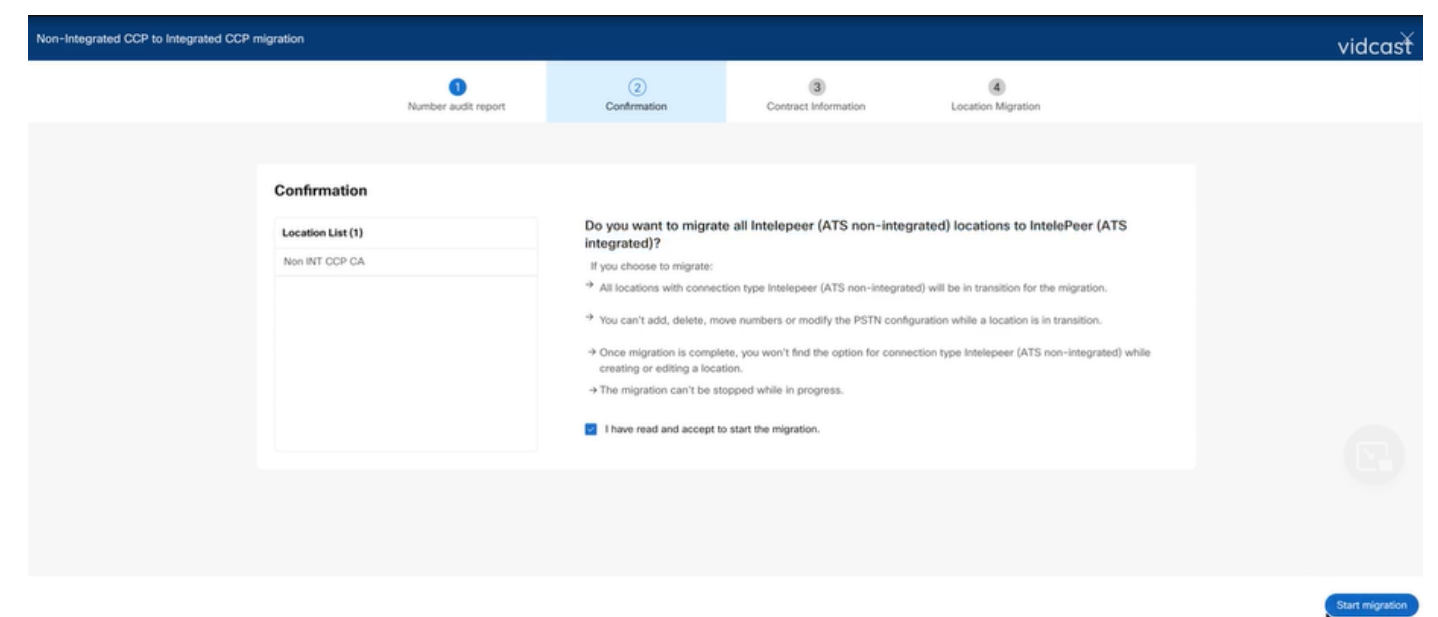

If errors still exist in the Number Audit Report, recreate the issue and produce a HAR file. Contact Cisco TAC and provide the HAR file for review.

#### Scenario 2: All the Locations are not Completely Migrated

- In this case, the migration process is considered to be in a pending state, and all the nonintegrated locations are marked as in transition.
- You cannot edit the PSTN configurations for these locations; no add/move/delete numbers associated with these locations.

| Overview Octing Started Guide Alerts center | Calling Numbers Locations Call Routing Features PSTN Service Set | t Non INT CCP CA X<br>Canada<br>Location ID: 5fab tefd-909f-449c-85d4-b8326b905b38®                   |
|---------------------------------------------|------------------------------------------------------------------|----------------------------------------------------------------------------------------------------|
| MONITORING                                  |                                                                  | You can't modify PSTN configurations or add/delete/move numbers in this location while in transition. |
| all Analytics                               | Q Search                                                         | Oveniew                                                                                               |
| ~ Troubleshooting                           | Location  Routing Prefix                                         | Main Number                                                                                           |
| Reports                                     | INT CCP 📐                                                        | Avou will not be able to make or receive calls until this number is added                             |
| MANAGEMENT                                  | INT CCP CA 🛆                                                     | PSTN Connection Cloud Connected PSTN - IntelePeer (ATS integrated):                                   |
| 요 Users                                     | Non INT CCP CA 🛆                                                 | Status In-Transition                                                                                  |
| 88 Workspaces                               |                                                                  | Emergency Calling                                                                                     |
| Devices                                     |                                                                  | Emergency Callback Number 🛞 Location main number                                                      |
| 88 Apps                                     |                                                                  | Emergency Location Identifier                                                                         |
| Ch Account                                  |                                                                  | Emergency Call Natification                                                                           |
| Organization Settings                       |                                                                  | Emergency Call Notification                                                                           |
| SERVICES                                    |                                                                  | Enhanced Emergency Calling 🛆 Off >                                                                    |
| C Updates & Migrations                      |                                                                  |                                                                                                    |
| Messaging                                   |                                                                  | Call Settings                                                                                         |
| % Calling                                   |                                                                  | Scheduling >                                                                                          |
| Connected UC                                |                                                                  | Voicemail >                                                                                           |
| Atlas_Test_Migration_CCP_CA<br>_1           |                                                                  | Voice Portal                                                                                          |

 The migration has to be continued per configuration steps 1 - 7 for all non-integrated locations in transition for the migration banner to no longer be visible at Calling > PSTN menu after Step 7 of Configurations.

#### Scenario 3: Number Audit Report Failure

• After the Migration Number audit report starts, an Error while generating the report, message is reported.

| Overview     Getting Started Guide     Alerts center     Montromew | Calling<br>Numbers Locations | Call Routing Feat        | ures PSTN               | Service Settings  | Client Settings |             |                             |             |   |
|--------------------------------------------------------------------|------------------------------|--------------------------|-------------------------|-------------------|-----------------|-------------|-----------------------------|-------------|---|
| al Analytics                                                       | Non-integrated to Integrate  | d CCP migration O Action | required to complete mi | gration. Continue |                 |             |                             |             |   |
| ~ Troubleshooting                                                  | Q                            |                          |                         |                   |                 |             | Al                          |             | ~ |
| Reports                                                            | Order ID                     |                          | Order Date +            |                   | Location        | Type        | Carrier                     | Status      |   |
| MANAGEMENT                                                         | 395669                       |                          | 07/21/2022 11:43:       | 24 AM GMT         | INT CCP CA      | ESA         | IntelePeer (ATS integrated) | Pending     |   |
| 요 Users                                                            | 395667                       |                          | 07/21/2022 11:40:       | 12 AM GMT         | INT CCP CA      | New Numbers | IntelePeer (ATS integrated) | Provisioned |   |
| 45 Workspaces                                                      |                              |                          |                         |                   |                 |             |                             |             |   |
| Devices                                                            |                              |                          |                         |                   |                 |             |                             |             |   |
| 88 Apps                                                            |                              |                          |                         |                   |                 |             |                             |             |   |
| C Account                                                          |                              |                          |                         |                   |                 |             |                             |             |   |
| Organization Settings                                              |                              |                          |                         |                   |                 |             |                             |             |   |
| SERVICES                                                           |                              |                          |                         |                   |                 |             |                             |             |   |
| C Updates & Migrations                                             |                              |                          |                         |                   |                 |             |                             |             |   |
| O Messaging                                                        |                              |                          |                         |                   |                 |             |                             |             |   |
| % Calling                                                          |                              |                          |                         |                   |                 |             |                             |             |   |
| Connected UC                                                       |                              |                          |                         |                   |                 |             |                             |             |   |
| Atlas_Test_Migration_CCP_CA                                        |                              |                          |                         |                   |                 |             |                             |             |   |

• Select the **Try Again** button to start the Number and audit report process. But this also fails with Error while generating the report.

| Overview     Overview     Overview | Calling                                                                                             |                  |                         |              |                  |                     |                           |                         |                             |             |         |
|----------------------------------------------------------------------------------------------------|----------------------------------------------------------------------------------------------------|------------------|-------------------------|--------------|------------------|---------------------|---------------------------|-------------------------|-----------------------------|-------------|---------|
| Getting Started Guide     Alerts center                                                                                                    | Numbers                                                                                             | Locations        | Call Routing            | Features     | PSTN             | Service Settings    | Client Settings           |                         |                             |             |         |
| MONTORINO                                                                                                    |                                                                                                    |                  |                         |              |                  |                     |                           |                         |                             |             |         |
| al Appheire                                                                                                    | Non-integrate                                                                                       | ed to Integrated | CCP migration ①         | Action requi | ired to complete | migration. Continue |                           |                         |                             |             |         |
| ≥ Anaryocs                                                                                                    |                                                                                                    |                  |                         |              |                  |                     |                           |                         | All                         |             |         |
| Reports                                                                                                    | ~                                                                                                   |                  |                         |              |                  |                     |                           |                         |                             |             |         |
|                                                                                                    | Order ID                                                                                            |                  |                         |              | Order Date +     |                     | Location                  | Туре                    | Carrier                     | Status      |         |
| MANAGEMENT                                                                                                    | 395669                                                                                              |                  |                         |              | 07/21/2022 11:   | :43:24 AM GMT       | INT CCP CA                | ESA                     | IntelePeer (ATS integrated) | Pending     |         |
| A Users                                                                                                    | 395667                                                                                              |                  |                         |              | 07/21/2022 11:   | :40:12 AM GMT       | INT CCP CA                | New Numbers             | IntelePeer (ATS integrated) | Provisioned |         |
| 8 Workspaces                                                                                                    |                                                                                                    |                  |                         |              |                  |                     |                           |                         |                             |             |         |
| Devices                                                                                                    |                                                                                                    |                  |                         |              |                  |                     |                           |                         |                             |             |         |
| Do Account                                                                                                    |                                                                                                    |                  |                         |              |                  |                     |                           |                         |                             |             |         |
| Organization Settings                                                                                                    |                                                                                                    |                  |                         |              |                  |                     |                           |                         |                             |             |         |
|                                                                                                    |                                                                                                    |                  |                         |              |                  |                     |                           |                         |                             |             |         |
| SERVICES                                                                                                    |                                                                                                    |                  |                         |              |                  |                     |                           |                         |                             |             |         |
| C Updates & Migrations                                                                                                    |                                                                                                    |                  |                         |              |                  |                     |                           |                         |                             |             |         |
| O Messaging                                                                                                    |                                                                                                    |                  |                         |              |                  |                     |                           |                         |                             |             |         |
| %, Calling                                                                                                    |                                                                                                    |                  |                         |              |                  |                     |                           |                         |                             |             |         |
| Connected UC                                                                                                    |                                                                                                    |                  |                         |              |                  |                     |                           |                         |                             |             |         |
| Atlas_Test_Migration_CCP_CA                                                                                                    |                                                                                                    |                  |                         |              |                  |                     |                           |                         |                             |             |         |
|                                                                                                    |                                                                                                    |                  |                         |              |                  |                     |                           |                         |                             |             |         |
| Non-Integrated CCP to Integrated CC                                                                                                    | CP migration                                                                                        |                  |                         |              |                  |                     |                           |                         |                             |             | videad  |
|                                                                                                    |                                                                                                    |                  |                         |              |                  |                     |                           |                         |                             |             | viucusi |
|                                                                                                    |                                                                                                    |                  | 1<br>Number audit repor | rt.          | Confirm          | ation               | 3<br>Contract Information | 4<br>Location Migration |                             |             |         |
|                                                                                                    |                                                                                                    |                  |                         |              |                  |                     |                           |                         |                             |             |         |
|                                                                                                    | Error while generating the report<br>We encountered an error. You may try again or contact support. |                  |                         |              |                  |                     |                           |                         |                             |             |         |
|                                                                                                    |                                                                                                    |                  |                         |              |                  | Try Again           |                           |                         |                             |             |         |
|                                                                                                    |                                                                                                    |                  |                         |              |                  |                     |                           |                         |                             |             |         |
|                                                                                                    |                                                                                                    |                  |                         |              |                  |                     |                           |                         |                             |             |         |

In this case, recreate the issue and produce a HAR file. Contact Cisco TAC and provide the HAR file for review.

Here is the link with information to obtain a HAR file for a reproduced issue: <u>https://help.webex.com/en-us/WBX9000028670/How-Do-I-Generate-a-HAR-File-for-</u> <u>Troubleshooting-Browser-Issues</u> Enable the HAR trace per instructions in link, recreate issue, after issue recreated, **save** HAR file.